25 粧工会第 001 号 2025 年 6 月 25 日

#### 会員各位

日本化粧品工業会

# 会長 魚谷 雅彦

日本化粧品工業会第3回定時総会開催のご案内

拝啓 時下ますますご清祥のこととお喜び申し上げます。

平素より日本化粧品工業会の運営にご理解とご協力を賜わり、厚くお礼申し上げます。 さて、当会規約第21条の規定により日本化粧品工業会第3回定時総会を下記により 開催致しますので、ご案内申し上げます。ご繁多の折恐縮ですが、万障お繰り合わせの 上ご出席くださいますようお願い申し上げます。

敬具

記

- 日 時 2025 年 7 月 31 日 (木) 午後 3 時 30 分 (受付開始時間:午後 3 時 10 分)
- 場 所 東京都港区芝公園 4-8-1 「ザ・プリンス パークタワー東京」 地下2階『ボールルーム (奥側)』

電話 03-5400-1111 アクセス・周辺案内 | ザ・プリンス パークタワー東京

- 議題
  - 第1号議案 2024年度(2024年4月1日から2025年3月31日まで)日本化粧品工業会事業報告及び収支決算に関する件
  - 第2号議案 2025年度(2025年4月1日から2026年3月31日まで) 日本化粧品工業会事業計画案及び予算案に関する件
  - 第3号議案 任期満了に伴う理事及び監事の選任に関する件

以上

#### 【ご連絡事項】

誠に恐れ入りますが、総会会場へのご入室については、<u>各社2名\*</u>の方に限らせていただきます。準備の都合上、ご出席の場合は事前に必ずご登録いただけますよう、よろしくお願いいたします。会員代表者の代理出席は可能ですが、事前に議決権行使書のご提出をお願いいたします。

\*参加人数が多い場合は、人数を1名に制限させていただく場合がございます。

- 2. 日本化粧品工業会の定時総会の前に、午後2時30分から3時10分まで化粧品公 正取引協議会総会が開催されます。
- 3. 日本化粧品工業会の定時総会・理事会の後、午後5時(受付開始午後4時30分 を予定)から同会場『ボールルーム(入口側)』において、日本化粧品工業会及び 化粧品公正取引協議会の合同懇親会を開催致します。(午後6時30分頃終了予定)
- 4. 懇親会は、会員代表者の方に限らず、各社3名までご参加可能です。
- 5. 準備の都合もございますので、総会及び懇親会のご出席の有無を以下 URL から 7月11日(金)までにご回示下さるようお願い申し上げます。

URL : https://jciawork.viewer.kintoneapp.com/public/soukai-view

※「会員代表者連絡担当者のメールアドレス」のみログインが可能です。

※ご回答方法の詳細については、以下の URL をご参照下さい。 https://www.jcia.org/pdf/20250731sm.pdf

6. 期日までにご出欠のご回答を頂けない場合又はご出席のご回答を頂いて当日欠席 された場合は、粧工会会長に議決権の行使を委任したものとして扱わせていただき ますので、よろしくお願いいたします。

【当日ご来場の方へのお願い】

- 1. 時節柄クールビスでお越し下さい。
- 2. 当日受付に名刺をお渡し下さい。
- 3. 当日体温が37.5℃以上ある方はご来場を控えて頂くようお願いいたします。

(本件に関するお問い合わせ先)

日本化粧品工業会 事務局 総務企画部 内山、大場、中村

Tel:03-5472-2530 メール: jcia-member@jcia.org

### 別紙

### 総会及び懇親会出欠ご回答の流れ

●総会(懇親会)の出欠のご回答は、「Toyokumo kintoneApp」の認証を利用しており、 以下の URL からご利用いただけます。

① https://jciawork.viewer.kintoneapp.com/public/soukai-view

図1の画面が表示されるので、「メールアドレスでログイン」を選択。

|        | Coyokumo kintoneApp<br>€ FormBridge ♥ KViewer<br>☆ kMailer 등 PrintCreator<br>@ DataCollect |
|--------|--------------------------------------------------------------------------------------------|
|        | ログイン<br><b>C</b> Geogleでログイン                                                               |
|        | Microsoftアカウントでサインイン                                                                       |
| $\Box$ | メールアドレスでログイン        ログインすることで利用規約とプライバシーボリシーに同意したものとみなされます。                                |
|        | トヨクモ kintone連携サービスへToyokumo kintoneApp認証で簡<br>単・安全にログインできます。ヘルプはこちら。                       |

図 1 日本化粧品工業会 総会・懇親会出欠認証画面

② 図2の画面が表示されたら、会員代表者連絡担当者のメールアドレス※を入力し、 送信ボタンをクリック。

※総会の案内メールが送られてきたアドレスを指します。 連絡担当者を登録していない場合は会員代表者ご本人のメールアドレスです。

図 2 日本化粧品工業会 総会・懇親会出欠認証(メールアドレスの入力)

|                      | Correction Contraction Contraction Contr |
|----------------------|----------------------------------------------------------------------------------------------------|
| 会員代表者連絡先の<br>メールアドレス | このメールアドレス売にロジイン用URLを送信します。<br>メールアドレス<br>                                                                                                    |
|                      | トヨクモ kintone連携サービスへToyokumo kintoneApp認証で簡<br>単・安全にログインできます。ヘルプはこちら。                                                                                                    |

- ③ 図3のようなメールが会員代表者連絡担当者のメールアドレス宛に届く。
  「Toyokumo KintoneApp にログイン」をクリック。
  - 図 3 日本化粧品工業会 総会・懇親会出欠認証(ログインメール)

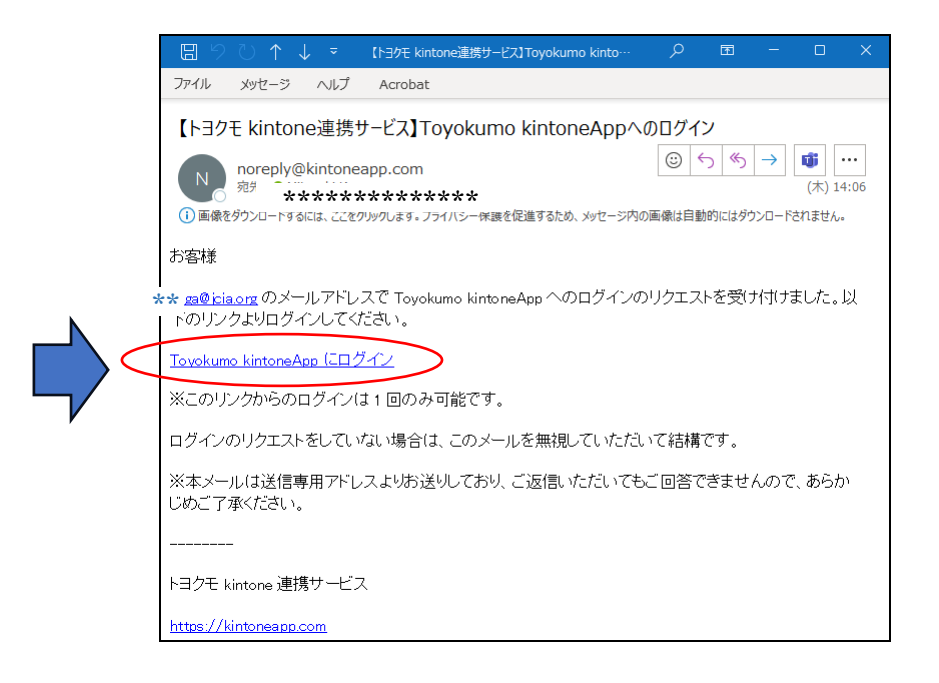

④図4が表示されるので、左端のノートマークをクリック。

※お一人で複数社のご担当(同じメールアドレスで複数社ご登録)をされている場合 は、複数社表示されますので、全てにご回答ください。

### 図 4 日本化粧品工業会 総会・懇親会出欠(入口)

| 日本化粧品工業会総会・懇親会出欠管理 |      |            |            |      |       |  |  |
|--------------------|------|------------|------------|------|-------|--|--|
| 会員                 | 番号 ♣ | 社名 ≑       | 会員代表者:氏名 ♣ | 総会出欠 | 懇親会出欠 |  |  |
| 987                | 63   | 株式会社神谷町化粧品 | 化粧品 花子     |      |       |  |  |

【総会・懇親会出欠管理の画面が表示されない場合】

②で入力したメールアドレスがログインするためのメールアドレスと異なっている可 能性があります。

お手数ですが、<u>icia-member@jcia.org</u>へお問い合わせください。

図5が表示されるので、右上のペンマークをクリック。

#### 図 5 日本粧品工業会 総会・懇親会出欠ページの編集アイコン

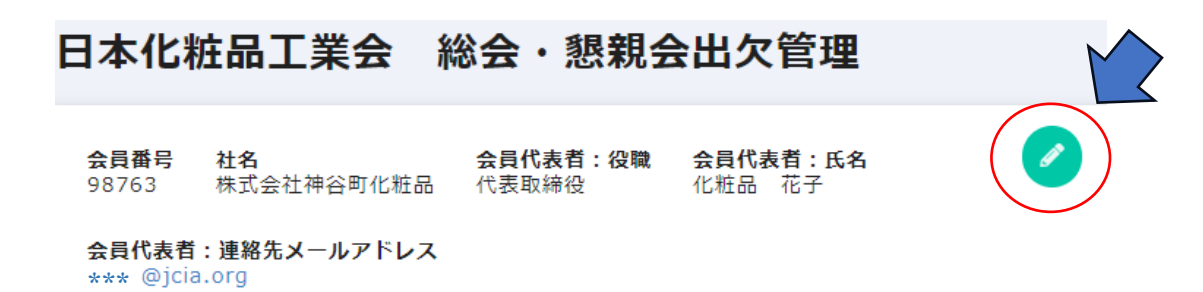

### <総会出欠>

5 図 6 の登録フォームが表示されるので、ご入力のうえ「確認」ボタンをクリック。 登録内容を確認後「回答へ」をクリック。

| 会員番号                                                                                                    |                                                                                                    |
|----------------------------------------------------------------------------------------------------|----------------------------------------------------------------------------------------------------|
| 98763                                                                                                    |                                                                                                    |
| 社名                                                                                                    |                                                                                                    |
| 株式会社神谷町化粧品                                                                                                    |                                                                                                    |
|                                                                                                    |                                                                                                    |
| 会員代表者:役職                                                                                                    | 会員代表者:氏名                                                                                                    |
| 代表者の代理の方のご出席は可<br>、総会会場への入室は各社2名<br>I人数が多い場合は、人数を1:<br><b>答を修正する場合、以前の回答</b>                                                                                            | 能ですが、事前に議決権行使書のご提出をお願いいたします。<br>に限らせていただきます。<br>名に制限させていただく場合がございます。<br>を削除してからご対応をお願いいたします。)                                                    |
| 4代表者の代理の方のご出席は可<br>と、総会会場への入室は各社 2 名<br>加人数が多い場合は、人数を1:<br>1 <b>答を修正する場合、以前の回答</b>                                                                                      | 能ですが、事前に議決権行使書のご提出をお願いいたします<br>に限らせていただきます。<br>名に制限させていただく場合がございます。<br><mark>を剤除してからご対応をお願いいたします。)</mark>                                        |
| 4代表者の代理の方のご出席は可<br>に、総会会場への入室は各社2名<br>加人数が多い場合は、人数を1:<br>1答を修正する場合、以前の回答<br>2答を修正する場合、以前の回答<br>38次*                                                                     | 能ですが、事前に議決権行使書のご提出をお願いいたします。<br>に限らせていただきます。<br>名に制限させていただく場合がございます。<br>を削除してからご対応をお願いいたします。)                                                    |
| 代表者の代理の方のご出席は可<br>、総会会場への入室は各社2名<br>加人数が多い場合は、人数を1:<br>答を修正する場合、以前の回答<br>出欠*<br>会員代表者本人出席 (代理<br>又は会員代表者に委任いただくた                                                        | 能ですが、事前に議決権行使書のご提出をお願いいたします。<br>に限らせていただきます。<br>名に制限させていただく場合がございます。<br>を削除してからご対応をお願いいたします。)<br>出席 // 久席<br>客される場合は、次の段問から、会<br>か、議決権行使を選択してくださ |
| 代表者の代理の方のご出席は可<br>、総会会場への入室は各社2名<br>加人数が多い場合は、人数を1<br>答を修正する場合、以前の回答<br>出欠*<br>会員代表者本人出席 (代理<br>又は会員代表者の代理の方がご出席<br>は他の会員代表者に委任いただくた<br>認会出欠><br>3名までご参加いただけます。         | 能ですが、事前に議決権行使書のご提出をお願いいたします。<br>に限らせていただきます。<br>名に制限させていただく場合がございます。<br>を削除してからご対応をお願いいたします。)<br>出席 // 久席<br>客される場合は、次の設問から、会<br>か、議決権行使を選択してくださ |
| 代表者の代理の方のご出席は可<br>、総会会場への力室は各社2名<br>山入数が多い場合は、人数を1:<br>答を修正する場合、以前の回答<br>出欠*<br>会員代表者本人出席 (代理<br>には会員代表者の代理の方がご出席<br>は他の会員代表者に委任いただくた<br>現会出欠><br>名までご参加いただけます。<br>会出欠* | 能ですが、事前に議決権行使書のご提出をお願いいたしま<br>に限らせていただきます。<br>名に制限させていただく場合がございます。<br>*を削除してからご対応をお願いいたします。)<br>*出席 // 久席<br>客される場合は、次の設問から、会<br>か、議決権行使を選択してくださ |

図 6 日本粧品工業会 総会・懇親会出欠ページの登録画面

⑥ 「回答へ」をクリック後、図7の画面が表示される。

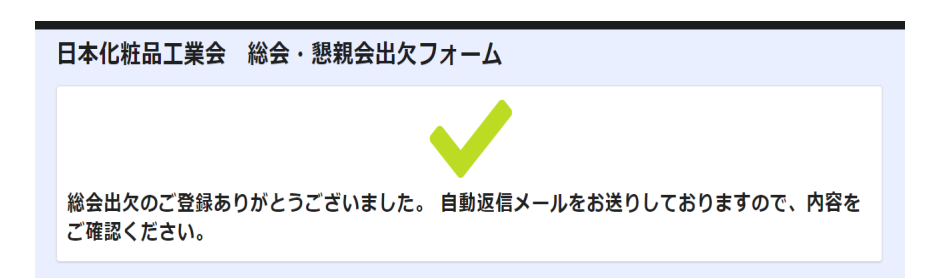

図 7 日本化粧品工業会 総会・懇親会出欠ページの登録完了画面

- ⑦ 図8の自動返信メールが到着したら登録完了。
  - 図 8 日本化粧品工業会 総会・懇親会出欠登録後の自動返信メール

【日本化粧品工業会】総会・懇親会の出欠登録を承りました

| 日本化粧品工業会 事務局 <autoreply@kintoneapp.cor< th=""><th>∽ 返信</th><th>≪) 全員に返信</th></autoreply@kintoneapp.cor<> |    | ∽ 返信   | ≪) 全員に返信 |
|----------------------------------------------------------------------------------------------------|----|--------|----------|
| WE WE AND A A A A A A A A A A A A A A A A A A                                                            |    |        |          |
|                                                                                                    |    |        |          |
| 返信は受付けておりません。                                                                                            |    |        |          |
|                                                                                                    |    |        |          |
| 株式会社神谷町化粧品 様                                                                                             |    |        |          |
| このたびは、日本化粧品工業会 総会・懇親会出欠フォームについて、                                                                         | ご回 | ]答ありがと | うございました。 |
| ■ご登録情報                                                                                                   |    |        |          |
| 粧工会会員番号:98763                                                                                            |    |        |          |
| 社名:株式会社神谷町化粧品                                                                                            |    |        |          |
| 会員代表者_氏名:化粧品 花子                                                                                          |    |        |          |
| 会員代表者_役職:代表取締役                                                                                           |    |        |          |
| 会員代表者_連絡先メールアドレス: ******                                                                                 |    |        |          |

以上でご登録が完了となります。

【回答内容を変更(修正)する場合】

ー度ご回答いただきました内容に、出欠のご変更(懇親会出席者のご変更)等の変更 がありました場合は、再度①から登録し直してください。(7月11日(金)まで変 更が可能です。)

## 【その他】

まれに下記の画面で、emailの入力を求められることがありますのでご入力ください。

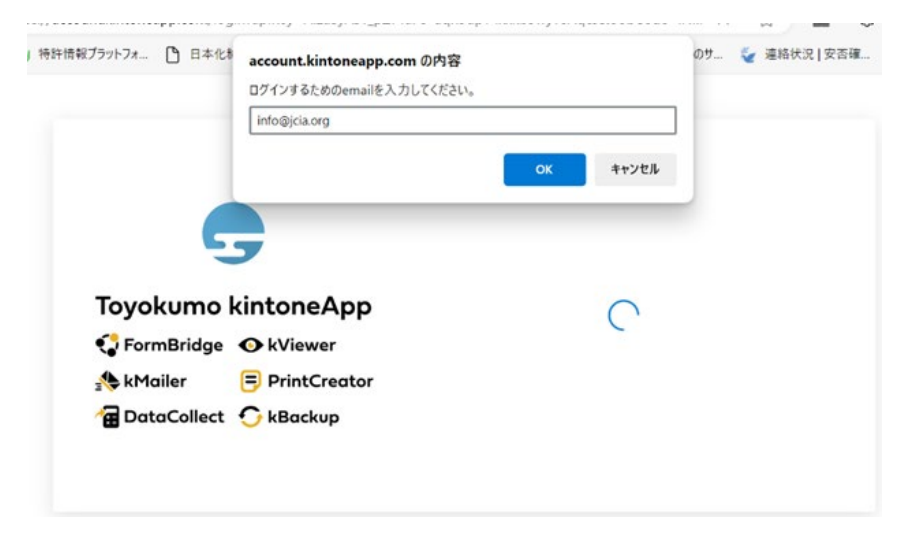